# PANDUAN PEMESANAN LAYANAN LEGALISASI IJAZAH MELALUI UPEDIA

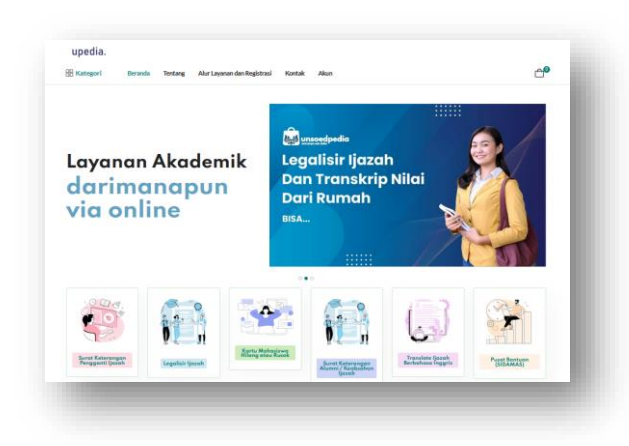

# UNIT LAYANAN TERPADU UNIVERSITAS JENDERAL SOEDIRMAN

1. Membuka laman Upedia https://upedia.unsoed.ac.id/

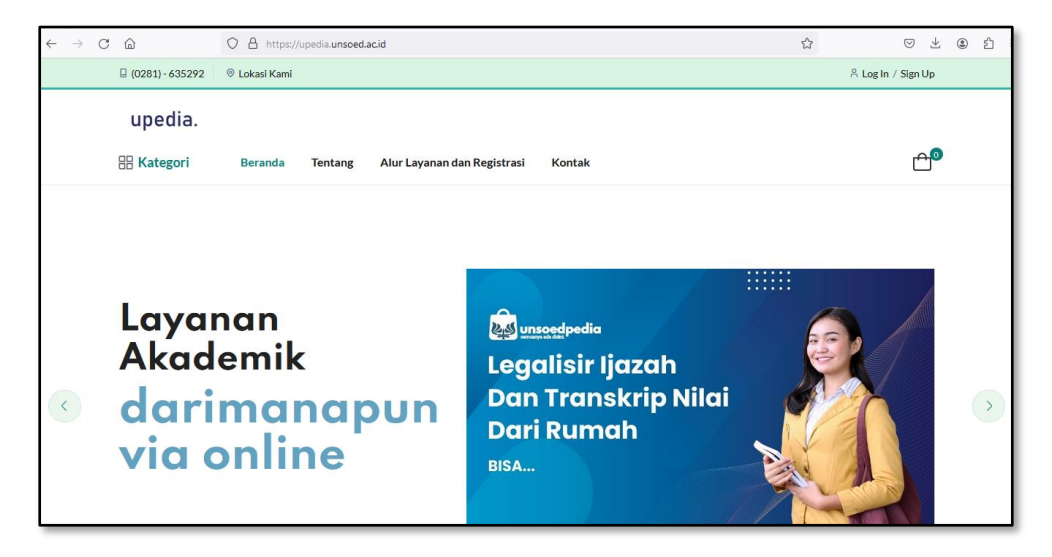

Kemudian klik "Log in"

### 2. Silakan isi username dan password kemudian klik "Login"

| $\leftarrow$ $\rightarrow$ C $\textcircled{a}$ | O A or https://upedia.unsoed.ac.id/auth/login      | 90% | ⊗ ± ⊛ ∱ ≡          |
|------------------------------------------------|----------------------------------------------------|-----|--------------------|
| 🛛 (0281) - 635292                              | ⊗ Lokasi Kami                                      |     | 유 Log In / Sign Up |
| upedia.                                        |                                                    |     |                    |
| 🗄 Kategori                                     | Beranda Tentang Alur Layanan dan Registrasi Kontak |     | Ê <sup>₽</sup>     |
| Home > Pages                                   | Login                                              |     |                    |
| Login                                          |                                                    |     |                    |
| wiwitwaluy                                     | 2020@gmail.com                                     |     |                    |
| •••••                                          |                                                    |     |                    |
| Remember                                       | me                                                 |     | Lupa password?     |
| Log in                                         | Login Dengan Akun UNSOED (SSO)                     |     |                    |

3. Klik menu "Order" kemudian klik tombol "Tambah Order"

| $\leftarrow \rightarrow c$ | <u></u>                                                                                                    | O A https://uped | ia.unsoed.a | cid/account/order   |                  |                 |                      | \$                   | $\bigtriangledown$ | $\downarrow$ | ۲ | മ ≡ |
|----------------------------|----------------------------------------------------------------------------------------------------|------------------|-------------|---------------------|------------------|-----------------|----------------------|----------------------|--------------------|--------------|---|-----|
|                            | 🛛 (0281) - 635292                                                                                                    | Ø Lokasi Kami    |             |                     |                  |                 | A wiwit              | waluyo2020@gmail.com | Log                | out          |   |     |
|                            | upedia.                                                                                                    |                  |             |                     |                  |                 |                      |                      |                    |              |   |     |
|                            | 🗄 Kategori                                                                                                    | Beranda Te       | entang      | Alur Layanan dan Re | egistrasi Kontak | Akun            |                      |                      | Ċ                  | <u>1</u> 0   |   |     |
|                            | Home > Account                                                                                                    | › Order          |             |                     |                  |                 |                      |                      |                    |              |   |     |
|                            |                                                                                                    |                  |             |                     |                  |                 |                      |                      |                    |              |   |     |
|                            | Dashboard                                                                                                    |                  | Order       |                     |                  |                 |                      |                      |                    |              |   |     |
|                            | 🗂 Order                                                                                                    |                  | Tamt        | bah Order           |                  |                 |                      |                      |                    |              |   |     |
|                            | Alamat     Alamat     Ala |                  | # N         | o Order             | Tanggal Order    | Status<br>Order | Metode<br>Pembayaran | Total Tagihan        |                    |              |   |     |
|                            | Akun                                                                                                    |                  |             |                     |                  |                 |                      |                      |                    |              |   |     |
|                            | Rekening & Ev                                                                                                    | wallet           | Nores       | sults found.        |                  |                 |                      |                      |                    |              |   |     |
|                            | [→ Logout                                                                                                    |                  |             |                     |                  |                 |                      |                      |                    |              |   |     |

#### 4. Pilih icon "Legalisir ijazah"

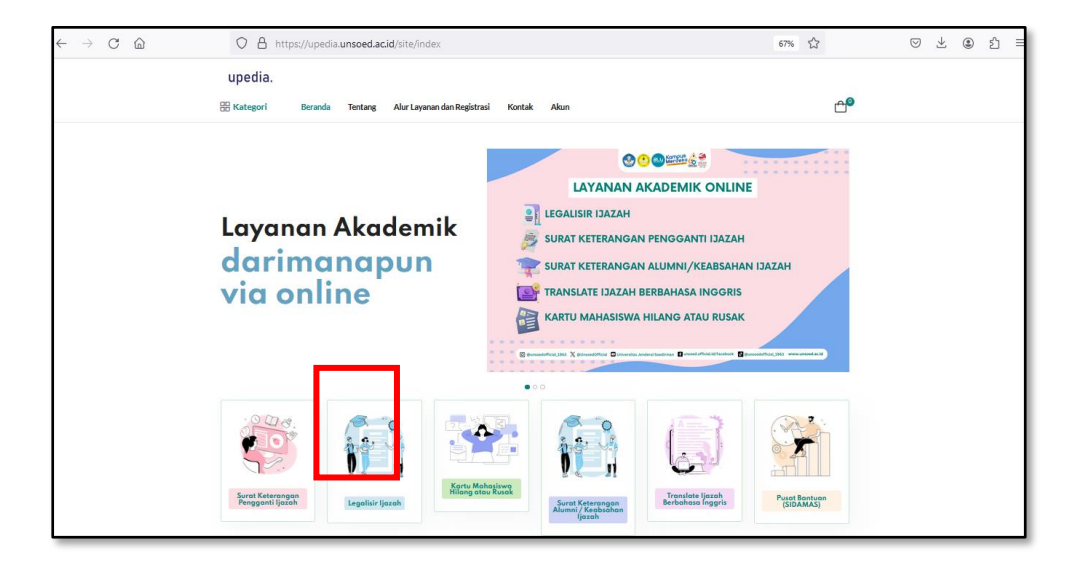

5. Pilih unit penyedia layanan (fakultas), kemudian klik tombol "Lanjutkan Pemesanan"

| $\leftrightarrow$ $\rightarrow$ C $\textcircled{a}$ | O A https://upedia.unsoed.ac.id/layana                                                                 | n-pendidikan/create?jenis_layanan_id=5 |                                     | 67%                                  | S ₹ 8 |
|-----------------------------------------------------|----------------------------------------------------------------------------------------------------|----------------------------------------|-------------------------------------|--------------------------------------|-------|
|                                                     | upedia.<br>🎛 Kategori Beranda Tentang Alur Laya                                                        | nan dan Registrasi Kontak Akun         |                                     | <del>c</del> @                       |       |
|                                                     | Order Layanon Pendidikan : Legalisasi Ijaza<br>Unit Perpetis Layanan<br>Pertanian<br>Lanjutkan Pezanan | <u>ah</u>                              |                                     |                                      |       |
|                                                     | C G G                                                                                                  | 3 P<br>Imu Budaya Pascasarjana         | L<br>Perikanan dan Ilmu<br>Kelautan | I<br>Jimu-ilmu<br>Kesehatan          |       |
|                                                     | H D<br>Teknik Petersakan                                                                               | x n<br>Matematika dan<br>Matematika    | 8<br>Biologi                        | F<br>Ilmu Sosial dan Ilmu<br>Politik |       |
|                                                     |                                                                                                    |                                        |                                     |                                      |       |

6. Mengungggah data dukung dengan cara klik "unggah" pada baris "Foto diri dengan KTP" serta "Scan/Fotocopi ijazah dan transkrip"

| 0 8                      | https://upe       | dia.unsoed.ad       | .id/layanan-pe | endidikan/vi   | iew?id=3 | 310     |                     |    |              |                   | 67% ş      | 2            |
|--------------------------|-------------------|---------------------|----------------|----------------|----------|---------|---------------------|----|--------------|-------------------|------------|--------------|
| 🛛 (0281) - 63            | 5292 🔍 🔍 Lokasi K | imi                 |                |                |          |         |                     |    |              | A wiwitwaluyo2020 | @gmail.con | Logout       |
| upedi<br>88 Katego       | a.<br>ri Berand   | a Tentang           | Alur Layanan d | lan Registrasi | Kontak   | c Akı   | un                  |    |              |                   |            | <del>م</del> |
| Order Le                 | galisasi Ijaza    | h                   |                |                |          |         |                     |    |              |                   |            |              |
| No Order                 |                   |                     |                |                |          |         | 000019/02/2024      |    |              |                   |            |              |
| Tanggal Peng             | pajuan            |                     |                |                |          |         | 2024-02-20 14:22:00 |    |              |                   |            |              |
| Status Order             |                   |                     |                |                |          |         | Draft               |    |              |                   |            |              |
| Jenis Layana             | n Pendidikan      |                     |                |                |          |         | Legalisasi Ijazah   |    |              |                   |            |              |
| Nama Lengk               | ар                |                     |                |                |          | 1       | Wiwit Waluyo        |    |              |                   |            |              |
| Kodefak                  |                   |                     |                |                |          |         | A                   |    |              |                   |            |              |
| Data Dukun               | g                 |                     |                |                |          |         |                     |    |              |                   |            |              |
|                          | Jenis Data Duk    | ng                  |                |                |          | Tanggal | Upload              |    | Dokumen      |                   |            |              |
| 1                        | Foto Diri denga   | n KTP               |                |                |          |         |                     |    | Unggah   Und | uh   Hapus        |            |              |
| 2                        | Scan / Fotocop    | ijazah atau transkr | P              |                |          |         |                     |    | Unggah   Und | uh   Hapus        |            |              |
| Detail Orde<br>Produk ID |                   |                     | Kui            | antitas        |          |         |                     |    |              |                   |            |              |
| Pilih Layan              | an                |                     |                |                |          |         |                     | 21 | Tambahkan La | yanan             |            |              |
|                          | Produk / Layanan  |                     |                |                | Tarif    |         | Kuantitas           |    |              | Total             | -          |              |

Menu "Unduh" pada data dukung digunakan untuk mengunduh file data dukung yang sudah di-*upload.* 

Menu "Hapus" pada data dukung digunakan untuk menghapus file data dukung yang sudah di-*upload.* 

#### 7. Pilih produk/layanan kemudian klik tombol "Tambahkan Layanan"

| Kodefak A                      |                                                                                               |                             |         |           |                        |  |  |  |  |  |
|--------------------------------|-----------------------------------------------------------------------------------------------|-----------------------------|---------|-----------|------------------------|--|--|--|--|--|
| Data Dukung                    |                                                                                               |                             |         |           |                        |  |  |  |  |  |
|                                | Jenis Data Dukung                                                                             |                             | Tanggal | Upload    | Dokumen                |  |  |  |  |  |
| 1                              | Foto Diri dengan KTP                                                                          |                             |         |           | Unggah   Unduh   Hapus |  |  |  |  |  |
| 2                              | Scan / Fotocopy ijazah atau transkrip                                                         |                             |         |           | Unggah   Unduh   Hapus |  |  |  |  |  |
| Detail Order<br>Produk ID      | Kus                                                                                           | intitas                     |         |           |                        |  |  |  |  |  |
| Pilih Layanar                  | 1                                                                                             |                             |         | 0         | Tambahkan Layanan      |  |  |  |  |  |
| Pilih Layanar                  |                                                                                               |                             | ]       | Kuantitas | Total                  |  |  |  |  |  |
| Paket Legalis<br>Paket Legalis | asi ijazan D3/S1 (10 lembar)<br>asi Transkrip D3/S1 (10 lembar)                               |                             | _       |           |                        |  |  |  |  |  |
| Paket Legalis                  | asi Ijazah D3/S1 (10 lembar) + Transkrip D3/S1 (10 lembar                                     | 0                           |         |           |                        |  |  |  |  |  |
| Paket Legalis<br>Paket Legalis | asi Ijazah Profesi/Pascasarjana (10 lembar)<br>asi Transkrip Profesi/Pascasarjana (10 lembar) |                             |         |           |                        |  |  |  |  |  |
| Paket Legalis                  | asi Ijazah Profesi/Pascasarjana (10 lembar) + Transkrip Pr                                    | ofesi/Pascasarjana (10 lem) | bar)    |           |                        |  |  |  |  |  |
| Biaya Lainny                   | a                                                                                             |                             |         |           |                        |  |  |  |  |  |
| •                              | Produk / Layanan                                                                              | Tarif                       |         | Kuantitas | Total                  |  |  |  |  |  |
| No results four                | nd.                                                                                           |                             |         |           |                        |  |  |  |  |  |
| Total Biaya :                  | Rp 0,00                                                                                       |                             |         |           |                        |  |  |  |  |  |
| Motodo Pomi                    | bayaran                                                                                       |                             |         |           |                        |  |  |  |  |  |
|                                | ou yurun                                                                                      |                             |         |           |                        |  |  |  |  |  |

#### 8. Pilih metode pengiriman

| 1                                                              | Foto Diri dengan KTP                   |              |           |   | Upgrab   Updub   Hapus |       |
|----------------------------------------------------------------|----------------------------------------|--------------|-----------|---|------------------------|-------|
|                                                                |                                        |              |           |   |                        |       |
| 2                                                              | Scan / Fotocopy ijazah atau transkrip  |              |           |   | Unggah   Unduh   Hapus |       |
| Detail Order                                                   |                                        |              |           |   |                        |       |
| Produk ID                                                      |                                        | Kuantitas    |           |   |                        |       |
| Pilih Layanan                                                  |                                        |              |           | 0 | Tambahkan Layanan      |       |
| # Produk/La                                                    | ayanan                                 | Tarif        | Kuantitas |   | Total                  |       |
| 1 (10 lembar)<br>Deskripsi P<br>Metode Pengi<br>Pilih Metode I | )<br>iroduk: -<br>irimon<br>Pengiriman | Rp 40.000,00 | 1         |   | Rp 40.000,00           | Hapus |
| Pilih Metode P                                                 | -<br>Pengiriman                        |              |           |   |                        |       |
| Diambil Sendi                                                  | ri di ULT                              |              |           |   |                        |       |
| Kirim melalui e                                                | ekspedisi                              |              |           |   |                        |       |
| No results foun                                                | d.                                     |              |           |   |                        |       |
| Total Biava : F                                                | Rp 0.00                                |              |           |   |                        |       |
|                                                                |                                        |              |           |   |                        |       |
| Metode remb                                                    | ayaran                                 |              |           |   |                        |       |
|                                                                | Pempayaran                             |              |           |   |                        |       |

Apabila memilih "Kirim melalui ekspedisi" akan diminta untuk memasukkan / memilih Alamat pengiriman. Kemudian klik "Pilih Alamat"

# 9. Pilih nama penyedia jasa layanan ekspedisi

| 9 |              | C                                      | https://                                             | ://upedia. <b>uns</b>                       | oed.ac.id/layanan-pendidikan | /view?id=31 | 1    |                                     | E 80% 🖒 | ${igsidential}$ |
|---|--------------|----------------------------------------|------------------------------------------------------|---------------------------------------------|------------------------------|-------------|------|-------------------------------------|---------|-----------------|
| 8 | 🗄 Kate       | gori                                   | Beranda                                              | Tentang                                     | Alur Layanan dan Registrasi  | Kontak      | Akun |                                     |         | <b>6</b>        |
|   | Kirimir      | ielalui eksped                         | si                                                   |                                             |                              |             |      |                                     |         |                 |
| ŀ | Kelola Ala   | amat                                   |                                                      |                                             |                              |             |      |                                     |         |                 |
|   | No           | Alamat                                 |                                                      |                                             |                              |             |      | #                                   |         |                 |
|   |              | Nama Pene<br>Alamat : Ja<br>Keterangai | rima: Wiwit Wa<br>wa Tengah, Duk<br>n: Sebelah utara | eluyo<br>un , Rt 01 Rw 01<br>Masjid Agung B | . Desa Dukun<br>aitussalam   |             |      | Alamat Terpilih    Pilih Ulang Alar | nat     |                 |
|   | Eksped       | isi ID<br>Pilih Ekspedi:               | i                                                    |                                             |                              |             |      |                                     |         |                 |
|   | === F<br>JNE | Pilih Ekspedisi                        |                                                      |                                             |                              |             |      |                                     |         |                 |
|   | POS          | PAT                                    |                                                      |                                             |                              |             |      |                                     |         |                 |
| e | Siaya La     | innya                                  |                                                      |                                             |                              |             |      |                                     |         |                 |
|   | #            | Produk                                 | /Layanan                                             |                                             |                              | Tarif       | Kuan | itas                                | Total   | #               |
|   | No result    | s found.                               |                                                      |                                             |                              |             |      |                                     |         |                 |
| Т | lotal Bia    | ya : Rp 0,0                            | 0                                                    |                                             |                              |             |      |                                     |         |                 |
| N | Metode       | Pembayara                              | n                                                    |                                             |                              |             |      |                                     |         |                 |
|   | Pilih Me     | etode Pembay                           | aran                                                 |                                             |                              |             |      |                                     |         |                 |

### 10. Pilih tipe pengiriman

|                 |                                                          | O A https                                                               | ://upedia. <b>un</b> :                     | oed.ac.id/layanan-p      | oendidikan/vi | iew?id=311 |      |                        | E 80% 公         | ତ          |
|-----------------|----------------------------------------------------------|-------------------------------------------------------------------------|--------------------------------------------|--------------------------|---------------|------------|------|------------------------|-----------------|------------|
| E Kate          | egori                                                    | Beranda                                                                 | Tentang                                    | Alur Layanan dan         | Registrasi    | Kontak     | Akun |                        |                 | <b>6</b> 3 |
| Des             | kripsi Produk                                            | k:-                                                                     |                                            | NP 40.01                 | 0,00 1        |            |      |                        | 10 40.000,00    | нароз      |
| Metode<br>Kirim | Pengirimo<br>melalui ekspe                               | an<br>edisi                                                             |                                            |                          |               |            |      |                        |                 |            |
| Kelola A        | lamat                                                    |                                                                         |                                            |                          |               |            |      |                        |                 |            |
| No              | Alamat                                                   |                                                                         |                                            |                          |               |            |      | #                      |                 |            |
| ***             | Nama Pe<br>Alamat : .<br>Keterang                        | nerima: Wiwit Wa<br>Jawa Tengah, Duk<br>gan: Sebelah utara              | eluyo<br>un , Rt 01 Rw 0<br>Masjid Agung E | Desa Dukun<br>aitussalam |               |            |      | Alamat Terpilih    Pil | ih Ulang Alamat |            |
| Ekspe           | disi ID                                                  |                                                                         |                                            |                          |               |            |      |                        |                 |            |
| PO              | )S                                                       |                                                                         |                                            |                          |               |            |      |                        |                 |            |
| Tipe P          | Pengiriman                                               |                                                                         |                                            |                          |               |            |      |                        |                 |            |
|                 | = Pilih Tipe P                                           | engiriman ===                                                           |                                            |                          |               |            |      |                        |                 |            |
| Bic Pos<br>#    | Pilih Tipe Pe<br>Reguler (Bia)<br>Nextday (Bia)<br>Produ | engiriman ===<br>ya Rp 14,000) Esti<br>ya Rp 19,000) Esti<br>uk/Layanan | masi sampai 3 H<br>masi sampai 1 H         | ARI hari<br>ARI hari     | Ті            | arif       | Kuar | titas                  | Total           | #          |
| No resu         | lts found.                                               |                                                                         |                                            |                          |               |            |      |                        |                 |            |
| Total Bi        | aya : Rp O,                                              | ,00                                                                     |                                            |                          |               |            |      |                        |                 |            |

#### 11. Pilih Metode Pembayaran

| 00 Kataani         | Decende             | Tentenc        | Aluelar   | non don Dr -!-! | radi Kantak Algun |              | - <del>.</del> |
|--------------------|---------------------|----------------|-----------|-----------------|-------------------|--------------|----------------|
| EE Kategori        | Beranda             | Tentang        | Alur Laya | anan dan Regis  | rasi Kontak Akun  |              |                |
| Ekspedisi ID       |                     |                |           |                 |                   |              |                |
| POS                |                     |                |           |                 |                   |              |                |
| Tipe Pengiriman    |                     |                |           |                 |                   |              |                |
| Pos Reguler (B     | aya Rp 14,000) Esti | masi sampai 31 | HARI hari |                 |                   |              |                |
|                    |                     |                |           |                 |                   |              |                |
| Biava Lainnya      |                     |                |           |                 |                   |              |                |
| # Produk/Layan     | in                  |                |           | Tarif           | Kuantitas         | Total        | #              |
| 1 Biaya Layanan    |                     |                |           | Rp 11.500,00    | 1                 | Rp 11.500,00 | ***            |
| 2 Biaya Pengirima  | n                   |                |           | Rp 14.000,00    | 1                 | Rp 14.000,00 |                |
| Total Biava : Rp 6 | 5.500.00            |                |           |                 |                   |              |                |
| Metode Pembaya     | ran                 |                |           |                 |                   |              |                |
| Bank Transfer      |                     |                |           |                 |                   |              |                |
| Pilih Metode Pemb  | iyaran              |                |           |                 |                   |              |                |
| Bank Transfer      |                     |                |           |                 |                   |              |                |
| isin mi Alvan      |                     |                |           |                 |                   |              |                |
|                    |                     |                |           |                 |                   |              |                |
|                    |                     |                |           |                 |                   |              |                |
|                    |                     |                |           |                 |                   |              |                |

Selanjutnya akan muncul Total Pembayaran

12. Untuk menyelesaikan pemesanan klik "Kirim Ajuan"

| â |      |                 | 0       | https:      | //upedia. <b>uns</b> | oed.ac.id/la | iyanan-pendi   | dikan/view?id=31 | 1    | P       | 80%   | ☆ | 0          | , 1 |
|---|------|-----------------|---------|-------------|----------------------|--------------|----------------|------------------|------|---------|-------|---|------------|-----|
|   | 88   | Kategori        | B       | eranda      | Tentang              | Alur Laya    | inan dan Regis | trasi Kontak     | Akun |         |       |   | <b>₽</b> ⁰ |     |
|   | E    | Ekspedisi ID    |         |             |                      |              |                |                  |      |         |       |   |            |     |
|   |      | POS             |         |             |                      |              |                |                  |      |         |       |   |            |     |
|   | т    | lipe Pengiriman |         |             |                      |              |                |                  |      |         |       |   |            |     |
|   |      | Pos Reguler (B  | laya Rp | 14,000) Est | imasi sampai 3       | HARI hari    |                |                  |      |         |       |   |            |     |
|   |      |                 |         |             |                      |              |                |                  |      |         |       |   |            |     |
|   | Biay | ya Lainnya      |         |             |                      |              |                |                  |      |         |       |   |            |     |
|   | #    | Produk / Layan  | an      |             |                      |              | Tarif          | Kuantitas        |      | Total   |       |   |            |     |
|   | 1    | Blaya Layanan   |         |             |                      |              | Rp 11.500,00   | 1                |      | Rp 11.5 | 00,00 |   |            |     |
|   | 2    | Biaya Pengirima | in      |             |                      |              | Rp 14.000,00   | 1                |      | Rp 14.0 | 00,00 |   |            |     |
|   | Toto | al Biaya : Rp 6 | 5.500   | 0,00        |                      |              |                |                  |      |         |       |   |            |     |
|   | Met  | tode Pembaya    | iran    |             |                      |              |                |                  |      |         |       |   |            |     |
|   | в    | lank Transfer   |         |             |                      |              |                |                  |      |         |       |   |            |     |
|   |      |                 |         |             |                      |              |                |                  |      |         |       |   |            |     |
|   |      |                 |         |             |                      |              |                |                  |      |         |       |   |            |     |
|   |      |                 |         |             |                      |              |                |                  |      |         |       |   |            |     |

- 13. Selanjutnya menunggu proses Verifikasi data oleh Petugas Legalisasi Ijasah/Transkrip Fakultas
- 14. Setelah proses verifikasi disetujui oleh Petugas Legalisasi Ijasah/Transkrip Fakultas selanjutnya Pengguna/Pemesan Login lagi ke Upedia untuk melakukan proses pembayaran.

# 15. Setelah Login ke Upedia klik menu "Order"

| $\leftarrow \rightarrow \mathbb{C}$ | oed.acid/account/dashboard                                                                   | 80% 🖒                                 | $\bigtriangledown$ $\pm$ |
|-------------------------------------|----------------------------------------------------------------------------------------------|---------------------------------------|--------------------------|
| 🖟 (0281) - 635292 🛛 🕲 Lokasi Kami   |                                                                                              | A wiwitwaluyo2020@gmail.com           | Logout                   |
| upedia.                             |                                                                                              |                                       |                          |
| 😳 Kategori Beranda Tentang          | Alur Layanan dan Registrasi Kontak Akun                                                      |                                       | <del>ث</del>             |
| Home + Account + Dashboard          |                                                                                              |                                       |                          |
|                                     |                                                                                              |                                       |                          |
| 😤 Dashboard                         | Halo Wiwit Waluyo                                                                            |                                       |                          |
| 🗅 Order                             | Melalui Dasboard ini, anda dapat melihat Data Order, mengatur Data Alamat dan Pengirim anda. | nan dan mengganti password akun milik | ¢                        |
| ⊘ Alamat                            |                                                                                              |                                       |                          |
| Akun                                |                                                                                              |                                       |                          |
| Rekening & Ewallet                  |                                                                                              |                                       |                          |
| E+ Logout                           |                                                                                              |                                       |                          |
|                                     |                                                                                              |                                       |                          |
|                                     |                                                                                              |                                       |                          |
|                                     |                                                                                              |                                       |                          |

#### 16. Klik tanda "Kaca Pembesar" pada table order

| $\leftarrow \rightarrow$ C $\textcircled{a}$ | O A https://    | /upedia.unsoe | d.ac.id/account/order       |                     |                        |               | 80%                       |            | $\pm$ | ٤ ٢ |
|----------------------------------------------|-----------------|---------------|-----------------------------|---------------------|------------------------|---------------|---------------------------|------------|-------|-----|
| 🛛 (0281) - 63529                             | 🛛 🗇 Lokasi Kami |               |                             |                     |                        | A             | wiwitwaluyo2020@gmail.com | Logout     |       |     |
| upedia.<br>ස Kategori                        | Beranda         | Tentang J     | Alur Layanan dan Registrasi | Kontak Akun         |                        |               |                           | <b>6</b> 0 |       |     |
| Home > Accou                                 | it > Order      |               |                             |                     |                        |               |                           |            |       |     |
| 후 Dashboa                                    | 1               | 0             | rder                        |                     |                        |               |                           |            |       |     |
| 🗅 Order                                      |                 |               | Tambah Order                |                     |                        |               |                           |            |       |     |
| Ilamat                                       |                 | Sh            | iowing 1-1 of 1 item.       |                     |                        | Metode        |                           |            |       |     |
| Akun                                         |                 |               | F No Order                  | Tanggal Order       | Status Order           | Pembayaran    | lotal laginan             |            |       |     |
| Rekening                                     | & Ewallet       |               |                             |                     |                        |               |                           |            |       |     |
| E→ Logout                                    |                 | 1             | 000018/02/2024              | 2024-02-20 15:16:03 | Menunggu<br>Pembayaran | Bank Transfer | Rp 65.500,00              | ۹          |       |     |
|                                              |                 |               |                             |                     |                        |               |                           |            |       |     |
|                                              |                 |               |                             |                     |                        |               |                           |            |       |     |

### 17. Klik tombol "Bayar Tagihan"

| C 🙆 🔿 A https | ://upedia. <b>unsoed.acid</b> /account/view-order?id=317                                                                                |                                                        |                     |                                                                            |        |            | =                                            | 50%                                                                                                    | ☆                                                                                                    | $\bigtriangledown$                             | $\downarrow$ |   |  |  |  |
|---------------|----------------------------------------------------------------------------------------------------|--------------------------------------------------------|---------------------|----------------------------------------------------------------------------|--------|------------|----------------------------------------------|----------------------------------------------------------------------------------------------------|----------------------------------------------------------------------------------------------------|------------------------------------------------|--------------|---|--|--|--|
|               | 11 (0281)-635292 🛛 0 Lokal Kani                                                                                                    |                                                        |                     |                                                                            |        |            |                                              |                                                                                                    | R wiwibralu                                                                                              | yo2020@gmail.com                               | Logou        | ŧ |  |  |  |
|               | upedia.<br>88 Kategori                                                                                                    | Beranda Tentang                                        | Alur Layanan        | dan Registrasi Ko                                                          | ntak J | Akun       |                                              |                                                                                                    |                                                                                                    |                                                | ĉ            | 0 |  |  |  |
|               | Home > Account >                                                                                                    | Order                                                  |                     |                                                                            |        |            |                                              |                                                                                                    |                                                                                                    |                                                |              |   |  |  |  |
|               | Kentali<br>2024-01-20 15:560<br>Status: General Content<br>Total Taghan: General<br>Status Order: Sa<br>Matode Penbayon<br>Bank Tanufer | 2<br>35/02/2024<br>4490000<br>101000 Perilananan<br>24 | c<br>V<br>V<br>O    | utterner<br>freit Weluya<br>Institutionalaya202028genation<br>810000000000 | il.com |            | Mat<br>Kiri<br>Na<br>No<br>Kot<br>Kat<br>Kat | toda Pengirim<br>im melalui ek<br>ma Penerima<br>HP: 0815000<br>ta: Dulon<br>mat Lengkap<br>terangan : Sel<br>tordis: POS | Update Order<br>an<br>spedisi<br>an<br>: Viwiti Walayo<br>cococo<br>: Rt 01 Rw 01 De<br>belah utara Magi | Bayar Tagiha<br>sa Dukun<br>di Agung Bahasaala | n            |   |  |  |  |
|               | Daftar produk/k                                                                                                    | ayanan                                                 |                     |                                                                            |        |            |                                              |                                                                                                    |                                                                                                    |                                                |              |   |  |  |  |
|               | # Nama Prod                                                                                                    | uk                                                     |                     |                                                                            |        |            | Tarif                                        |                                                                                                    | Kuantitas                                                                                                | Total Blaya                                    |              |   |  |  |  |
|               | 1 Paket Legal                                                                                                    | isasi (jazah D3/S1 (10 lembar) +                       | Transkrip D3/S1 (10 | llembar)                                                                   |        |            | Rp 40.000,0                                  | 0                                                                                                    | 1                                                                                                    | Rp 40.000,00                                   |              |   |  |  |  |
|               | •                                                                                                    | Jenis Biaya Lainnya                                    |                     |                                                                            |        |            | Tarif                                        |                                                                                                    |                                                                                                    |                                                |              |   |  |  |  |
|               | 1                                                                                                    | Biaya Layanan<br>Disea Baselelenan                     |                     |                                                                            |        | Rp 1150000 |                                              |                                                                                                    |                                                                                                    |                                                |              |   |  |  |  |
|               |                                                                                                    | cayar cagaallall                                       |                     |                                                                            |        |            |                                              |                                                                                                    | Total Tagiha                                                                                             | an : Rp 65.500                                 | 0,00         |   |  |  |  |
|               |                                                                                                    |                                                        |                     |                                                                            |        |            |                                              |                                                                                                    |                                                                                                    |                                                |              |   |  |  |  |

# 18. Tampilan layar pembayaran

| $\leftrightarrow$ $\rightarrow$ C $\textcircled{a}$ O $\textcircled{b}$ https://upedia.unsoed.ac.id/account/ | /bayar-tagihan?id=317 | 90%                                              | ⊠ ± ເ_ົ          |  |  |
|----------------------------------------------------------------------------------------------------|-----------------------|--------------------------------------------------|------------------|--|--|
| upedia.                                                                                                    |                       |                                                  |                  |  |  |
| 📅 Kategori Beranda Tentang Alur Layanan dan Re                                                               | egistrasi Kontak Akun |                                                  | <mark>0</mark> ث |  |  |
| Home > Account > Order                                                                                       |                       |                                                  |                  |  |  |
| Kembali                                                                                                    |                       |                                                  |                  |  |  |
| Pesan.io pesan.io                                                                                            | Bahasa Indonesia 🗸    | Ringkasan Pesanan<br>Transaksi #: 000018/02/2024 |                  |  |  |
| BAYAR SEBELUM 21 FEBRUARI 202                                                                                | 4 PUKUL 4:08 PM       | Bayar sebelum 21 Februari 2024 pukul 4:08        |                  |  |  |
| IDR 65.50                                                                                                    | 00                    | PM                                               |                  |  |  |
| METODE PEMBAYARAN                                                                                            |                       | Jumlah Total                                     | IDR 65.500       |  |  |
| Transfer Bank                                                                                                | 188Ni 8               |                                                  |                  |  |  |
|                                                                                                    |                       |                                                  |                  |  |  |
| POWERD IN 💋 Xendit                                                                                           |                       |                                                  |                  |  |  |

# 19. Pilih Metode Pembayaran

| $\leftarrow$ $\rightarrow$ C $\textcircled{a}$ | 0 🔒 https://     | /upedia. <b>uns</b> | oed.ac.id/account/bayar-tagi | ihan?id=317           |         | 805                         | % ☆      | $\bigtriangledown$ | ₹ ( |
|------------------------------------------------|------------------|---------------------|------------------------------|-----------------------|---------|-----------------------------|----------|--------------------|-----|
| 🗄 Kategori                                     | Beranda          | Tentang             | Alur Layanan dan Registrasi  | Kontak Ak             | kun     |                             |          | Ê <sup>₽</sup>     |     |
| Home  → Account                                | t → Order        |                     |                              |                       |         |                             |          |                    |     |
| Kembali                                        |                  |                     |                              |                       |         |                             |          |                    |     |
|                                                | peson.lo pesar   | n.io                |                              | Bahasa Indon          | nesia 🗸 | Transaksi #: 000018/02/2024 | ian      |                    |     |
|                                                | BA               |                     | Bayar sebelum 21 Feb<br>PM   | ruari 2024 pukul 4:08 | 3       |                             |          |                    |     |
| ,                                              | METODE PEMBAYARA | N                   |                              |                       |         | Jumlah Total                | IDR 65.5 | 00                 |     |
|                                                | 🏦 Transfer Bank  |                     |                              |                       | ^       |                             |          |                    |     |
|                                                | S BN             | I                   | BANK BRI                     | mandırı               |         |                             |          |                    |     |
|                                                | BSI              | 61                  | 宜<br>Other Banks             |                       |         |                             |          |                    |     |

### 20. Tampilan virtual account pembayaran

| $\leftarrow$ $\rightarrow$ C $\textcircled{a}$ O $\overleftarrow{c}$ | https://upedia.unsoed.ac.id/account/bayar-tagihan?id=317                                                                         | 67% 公 🛛 🕹                                                                        |
|----------------------------------------------------------------------|----------------------------------------------------------------------------------------------------|----------------------------------------------------------------------------------|
| 88 Katego                                                            | ori Beranda Tentang Alur Layanan dan Registrasi Kontak Akun                                                                      | ĉ <sup>0</sup>                                                                   |
| Home → A                                                             | ccount > Order                                                                                                    |                                                                                  |
| Kambal                                                               | Pressive pesan.jo Beaus Indonesia ~                                                                                              | Ringkasan Pesanan<br>Transki # 0001802/2024                                      |
|                                                                      | Vertual Account: Number<br>8930021694364522 To<br>Nama Vertual Account:<br>pesanio<br>Numical yang akan dibayarkan<br>IDR 65.500 | Bayar szbelum 21 Februari 2024 pukul 4:08     PM     Jumlah Total     IDR 65,500 |
|                                                                      | ATM ERANONG MEANONG Temukan ATM Terdekat 1. Masukan karu ATM anda 2. Pilo bahasa 3. Masukkan PIN ATM anda                        |                                                                                  |

#### 21. Pilih dan pelajari tata cara pembayaran (melalui : ATM, iBanking atau mBanking)

| $\leftarrow$ $\rightarrow$ C $\textcircled{a}$ | O A https://upedia.unsoed.ac.id/account/bayar-tagihan?id=317                                                                                       | 80% 🖒 |                       |
|------------------------------------------------|----------------------------------------------------------------------------------------------------|-------|-----------------------|
| 🗄 Kategori                                     | Beranda Tentang Alur Layanan dan Registrasi Kontak Akun                                                                                            |       | <b>d</b> <sup>0</sup> |
|                                                | ATM IBANKING MBANKING                                                                                                    |       |                       |
|                                                | Temukan ATM Terdekat                                                                                                    |       |                       |
|                                                | 1. Masukkan kartu ATM anda                                                                                                    |       |                       |
|                                                | 2. Pilih bahasa                                                                                                    |       |                       |
|                                                | 3. Masukkan PIN ATM anda                                                                                                    |       |                       |
|                                                | Detail Pembayaran                                                                                                    |       |                       |
|                                                | 1. Pilih "Menu Lainnya"                                                                                                    |       |                       |
|                                                | 2. Pilih "Transfer"                                                                                                    |       |                       |
|                                                | 3. Pilih jenis rekening yang akan anda gunakan (contoh: "Dari Rekening Tabungan")                                                                  |       |                       |
|                                                | 4. Pilih "Virtual Account Billing"                                                                                                    |       |                       |
|                                                | 5. Masukkan Nomor Virtual Account anda 8930021694364522                                                                                            |       |                       |
|                                                | 6. Tagihan yang harus dibayarkan akan muncul pada layar konfirmasi                                                                                 |       |                       |
|                                                | 7. Konfirmasi, apabila telah sesuai, lanjutkan transaksi                                                                                           |       |                       |
|                                                | Transaksi Berhasil                                                                                                    |       |                       |
|                                                | 1. Transaksi Anda telah selesai                                                                                                    |       |                       |
|                                                | <ol> <li>Setelah transaksi anda selesal, invoice ini akan diupdate secara otomatis. Proses ini mungkin<br/>memakan waktu hingga 5 menit</li> </ol> |       |                       |
|                                                | Kembali                                                                                                    |       |                       |
|                                                |                                                                                                    |       |                       |

- 22. Lakukan proses pembayaran.
- 23. Selanjutnya tunggu pemrosesan layanan dan pengiriman melalui ekspedisi. Pemesan/Pengguna Layanan dapat memantau progress pemrosesan layanan.

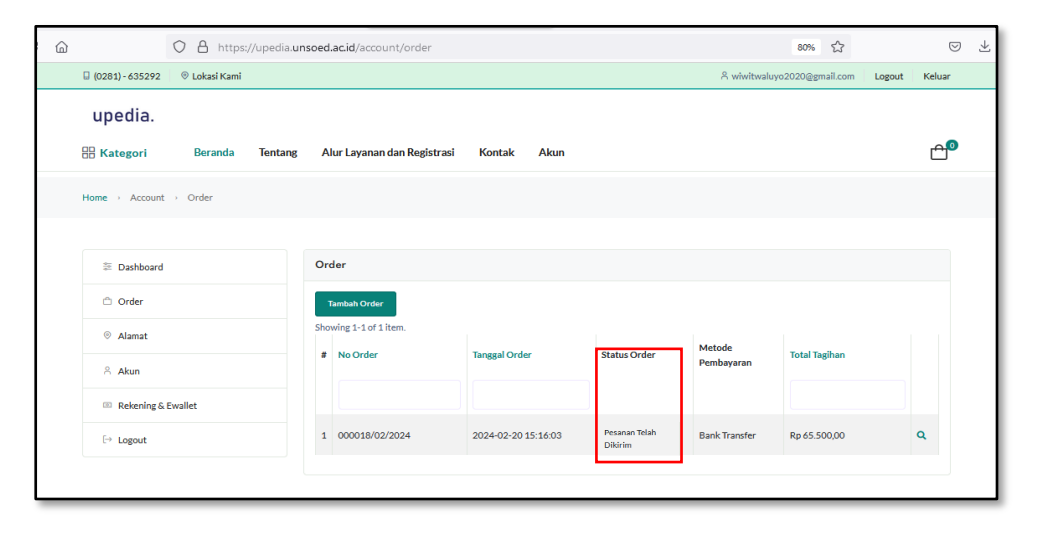